# Como enviar mensagens de broadcast para todos os usuários do Cisco CloudCenter?

# Contents

**Introduction** 

Como enviar mensagens de broadcast para todos os usuários do Cisco CloudCenter?

# Introduction

Este documento descreve como enviar mensagens de broadcast para todos os usuários/usuários que usam o Cisco CloudCenter.

## Como enviar mensagens de broadcast para todos os usuários do Cisco CloudCenter?

Isso pode ser feito rapidamente através das seguintes etapas:

1. **Faça login** no usuário super admin/osmoseis admin com o nome de usuário/senha padrão definido pelo Cisco CloudCenter.

2. Navegue até **System Broadcast (Broadcast do sistema)** e clique em **Add new** button para criar uma mensagem de broadcast.

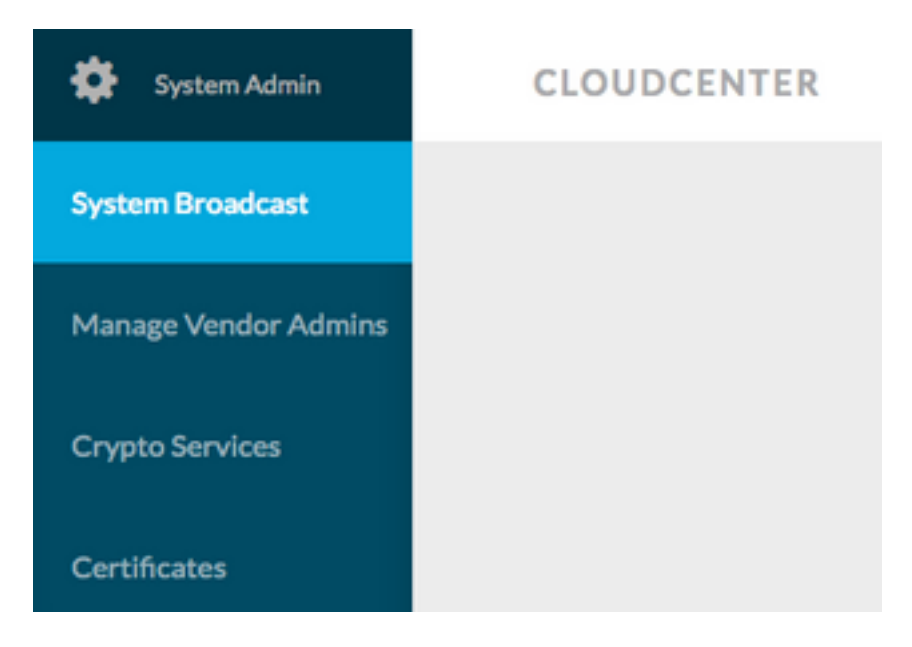

3. Preencha o formulário com as informações necessárias.

#### Add New Message

| Timezone       | (GMT-05:00) Eastern Time (1 -                               |  |
|----------------|-------------------------------------------------------------|--|
| Start on       | 10/12/201 <sup>at</sup> 3:40 PM Ø                           |  |
| End on         | 10/13/201 <sup>at</sup> 3:40 PM Ø                           |  |
| 🕜 Display star | rt and end times to user?                                   |  |
| Description    | Maintenance between 13 OCT 2017 9:00 AM<br>to 11:00 AM EST. |  |
|                | period.                                                     |  |

4. Salvar o novo formulário de mensagem. O formulário recém-criado seria semelhante a esta imagem.

| System Broadcast Messages |                                          |                    |                    |                                                                  |  |  |  |  |
|---------------------------|------------------------------------------|--------------------|--------------------|------------------------------------------------------------------|--|--|--|--|
|                           | Title                                    | Start              | End                | Description                                                      |  |  |  |  |
|                           | Server Maintenance                       | 10/12/2017 3:40 PM | 10/13/2017 3:40 PM | CloudCenter Manager CCM 1 will be down for Maintenance between 2 |  |  |  |  |
|                           | You have created 1 message. Add another? |                    |                    |                                                                  |  |  |  |  |

5. **Faça login** em qualquer usuário e verifique se você recebeu a mensagem de broadcast como mostrado nesta imagem.

|   | Server Maintenance October 12-13, 3:40p-3:40p EST:<br>CloudCenter Manager CCM 1 will be down for Maintenance between 13 OCT 2017 9:00 AM to 11:00 AM EST. Requested to not deploy instance during the period. |
|---|----------------------------------------------------------------------------------------------------|
| ٢ | CLOUDCENTER                                                                                                    |